# WebTextEditor Editing Engine

This whitepaper describes the concept and features of editing engine introduced in WebTextEditor.

### **Table of Contents**

| Editing Architecture                                 | 3  |
|------------------------------------------------------|----|
| Core Editing Features                                | 3  |
| XHTML 1.1 Compliance Output                          | 11 |
| Enable Keyboard Support                              | 11 |
| Enable Context Menu                                  | 11 |
| Auto Save                                            | 12 |
| Sections                                             | 13 |
| Watermark                                            | 14 |
| ReadOnly                                             | 14 |
| Save to HTML                                         | 15 |
| Server side                                          | 15 |
| Client side                                          | 15 |
| Load from HTML                                       | 16 |
| TextSettings                                         | 16 |
| Client-side events                                   | 21 |
| OnAfterExecCommand(controlId, action)                | 21 |
| OnBeforeExecCommand(controlId, action)               | 21 |
| OnEditorContextMenu(controlId, menuObject)           | 21 |
| OnInitialize(controlId)                              | 21 |
| OnSave(controlId)                                    | 21 |
| OnToolBarClick(controlId, command, commandSection)   | 21 |
| OnResponse(controlId, status)                        | 21 |
| OnSendMailCompleted(controlId, failed, failedEmails) | 21 |
| Server-side events                                   | 22 |
| OnMailMerge                                          | 22 |

| OnMailMergeCompleted |    |
|----------------------|----|
| OnBeforeSendMail     | 22 |
| OnSendMail           | 22 |
| OnSendMailCompleted  | 22 |
| OnInitializeToolBar  | 22 |
| OnSave               | 22 |

### **Editing Architecture**

### **Core Editing Features**

WebTextEditor is using its own editing engine that developed to support various kinds of new scenarios and to provide richer user experience. In addition to common editing scenarios such as text editing, font formatting and paragraph editing, WebTextEditor covers more advanced scenarios such as discussed in the following points.

WebTextEditor includes key editing features such as:

#### • Streamlined Cut, Copy and Paste Operation

WebTextEditor implements sophisticated clipboard management to address the limitations and different specifications of clipboard in various browsers. Based on how users invoke the clipboard saving operation such as cut and copy, WebTextEditor automatically uses the best approach to manage the clipboard data according to the browser type.

This streamlined clipboard management is crucial to ensuring smooth clipboard operation in various browsers. As such, WebTextEditor manages the clipboard data and decides when it should get the clipboard data from browser, and when it should get from editor's internal cache.

User can perform clipboard operations through the following ways:

1. Toolbar command

Operation invoked through toolbar commands for cut and copy operation will use internal cache clipboard management.

The limitation from this approach is that user cannot paste the clipboard data from editor to other place except to the editor itself.

2. Keyboard shortcut

Operation invoked through keyboard shortcut for cut and copy operation will use browser default clipboard management.

When using keyboard shortcut, WebTextEditor will perform both saving mechanism at the same time when cut or copy operation is invoked, this can be achieved by setting *EnableKeyboardShortcut* property to true.

The purpose of this clipboard management is tightly integrated with paste operation. In paste operation, internal editor's cache of clipboard data will become the first priority to be pasted. If editor's internal cache is empty, WebTexteditor will obtain data from browser's default clipboard.

WebTextEditor also implements automatic sliding expiration for its internal clipboard cache to keep the clipboard data concurrent and latest.

#### Multiple Undo and Redo

WebTextEditor includes multiple undo and redo feature. It is unique in the way every action is logged with user-friendly message to a maximum of 20 stacks using FIFO (First-in-first-out) implementation. Each logged action can be found in Undo and Redo list, by clicking on the dropdown arrow of respective tool command.

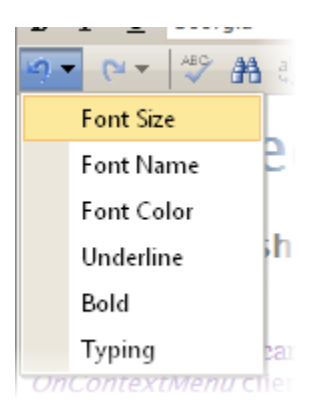

WebTextEditor logs every action that cause changes to the editor, including typing. You can customize how fast WebTextEditor should log typing action. Simply set the provided *UndoLatency* property to an integer value measured in milliseconds. The default value is set to 1000(ms), which means every typing action will be logged on every 1000ms after the last stop.

#### • Insert Link

WebTextEditor provides a new user interface to insert link, which is focused on simplicity and efficiency. Link insertion in WebTextEditor is displayed with lightweight, elegant callout. In the callout, user can easily specify the text of link, URL and other input.

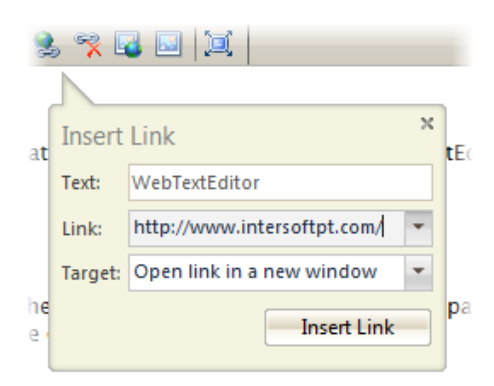

If there is a text selection when user clicked on "Insert Link" command, the selected text will be automatically set as the text of the link.

#### Insert Image

WebTextEditor introduces new ways to work with images and provides more flexibility for user to insert images. User can insert images from callout interface or Media Gallery pane.

Task pane is an independent visual element on sidebar panel that displays related contents and editing actions which significantly improves overall user experience. It enables users to perform editing tasks more easily and conveniently in a single interface.

Image insertion through callout can be done by clicking on "Insert from Web" command in the toolbar.

For further information about how to insert image using Media Gallery pane, please refer to Task Pane topic in WebTextEditor User Interface whitepaper.

| 😫 😤 🖣 | ] 🖬 🔟       |                   |               |          |
|-------|-------------|-------------------|---------------|----------|
|       | A           |                   | <u> </u>      | Ê        |
|       | Insert From | m Web             | х             |          |
| _     | Media Type: | Pictures(.jpg,.jp | oeg,.png,.g 💌 | <u>.</u> |
|       | Media URL:  | http://localhos   | t/editor.png  |          |
|       | I           | insert Media      | Cancel        |          |
|       |             |                   |               |          |

#### • Edit Image

Every time an image is added to WebTextEditor, an image detail callout will appear near the added image. User can input the details of the image in this callout.

There are several settings of image that can be customized:

- Media Title
   Specify title to the image.
- Media Caption Specify caption to the image. This will be reflected if the image is using frame.
- Link URL
   Specify link URL of the image.
- Caption Alignment

Specify caption alignment of the image. This will be reflected if the image is using frame.

Size

Specify the size of image.

UseFrame

Specify whether the image should be placed in a frame.

|    | Vou con conti      | inua tunina an tha aditar    |   | Media Gallery             |
|----|--------------------|------------------------------|---|---------------------------|
|    | Media Detail       | 3                            | × | Insert From Web           |
|    | Media URL:         | http://texteditor_upload.png |   | er x                      |
|    | Media Title:       |                              |   | •                         |
|    | Media Caption:     |                              |   | ad: Cancel All            |
|    | Link URL:          |                              |   | Upload Files Done         |
|    | Caption Alignment: | Left 💌                       |   |                           |
|    | Size:              | Full Size (557x231)          |   | 34% - 5 seconds remaining |
|    | Use Frame          |                              |   | 34% - 5 secor             |
| es |                    | Apply Cancel                 |   |                           |

#### Insert Media

Beside images, user can also insert other media type in WebTextEditor such as audios, videos, flash video and even YouTube video. Several types of media file that supported by WebTextEditor are .wav, .wma, .wmv, .avi, .mov, .mpeg and .mpg.

These media can also be inserted using callout and Media Gallery pane. Please refer to the Task Pane topic in WebTextEditor User Interface whitepaper for further information.

• Insert Symbol

There are 20 predefined symbols in WebTextEditor; user can insert the symbol to editor with Symbol pop up. Simply click on the "Insert Symbol" command on the toolbar, and choose the symbol to be inserted from the symbol popup.

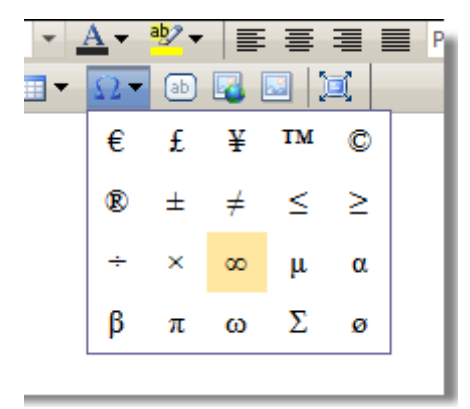

#### Insert Table

WebTextEditor introduces new ways to work with table. User can insert table through intuitive *Insert Table pop up* similar to Microsoft Word, or through *Insert Table task pane* for more advanced table design task.

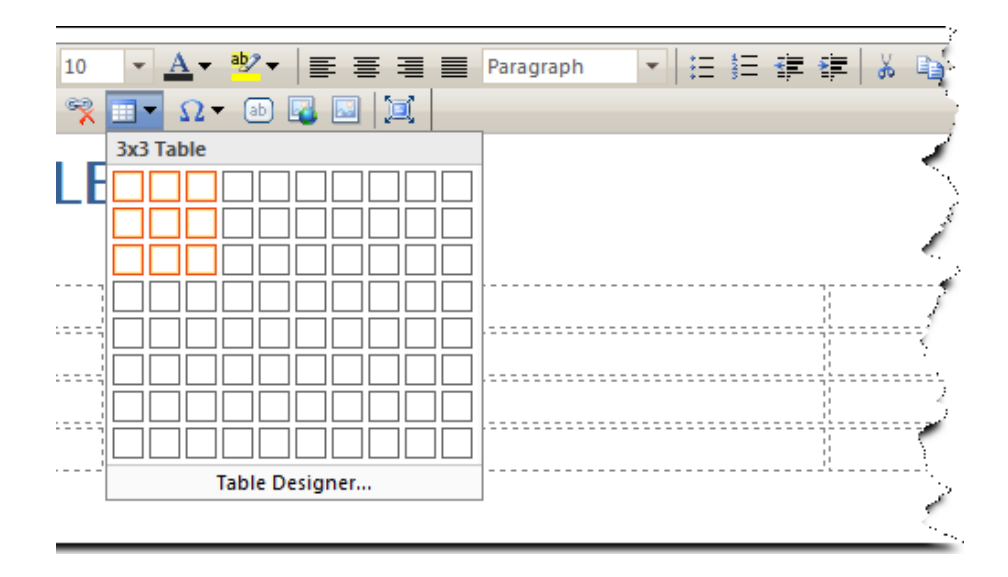

For further information about how to insert table using task pane, please refer to Task Pane topic in WebTextEditor User Interface whitepaper.

#### • Edit Table

WebTextEditor also provides comprehensive table editing commands, such as listed below.

- Insert columns to the left Add new column to the left of selected cell.
- Insert columns to the right Add new column to the right of selected cell.
- 3. Delete columns

Delete selected column.

4. Insert Rows Above

Add new row to the above of selected cell.

- Insert Rows Below
   Add new row to the below of selected cell.
- 6. Delete Rows

Delete selected row.

- Merge Cells Down Merge selected cell with the cell positioned below it.
- Merge Cells Right Merge selected cell with the cell positioned at the right.

9. Split Cells Vertical

Split selected cell vertically.

10. Split Cells Horizontal

Split selected cell horizontally

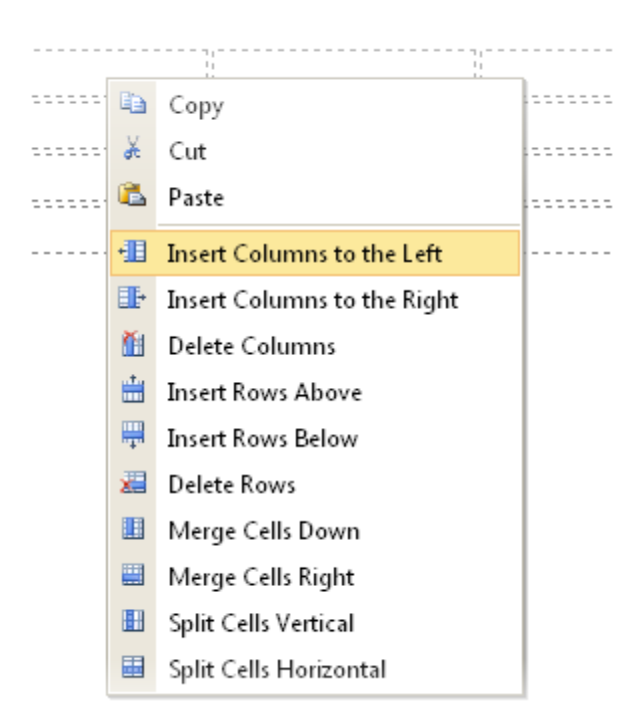

In order to perform table editing in WebTextEditor, user should select on a table's cell and open Table Designer task pane. Alternatively, context menu can also be used.

#### • Edit Cell Properties

WebTextEditor provides more convenient way to edit cell properties in Table Designer Task Pane. The following are the cell properties that can be modified:

- 1. Horizontal Align
- 2. Vertical Align
- 3. Width
- 4. Height
- 5. Back color
- 6. Font color
- 7. No wrap

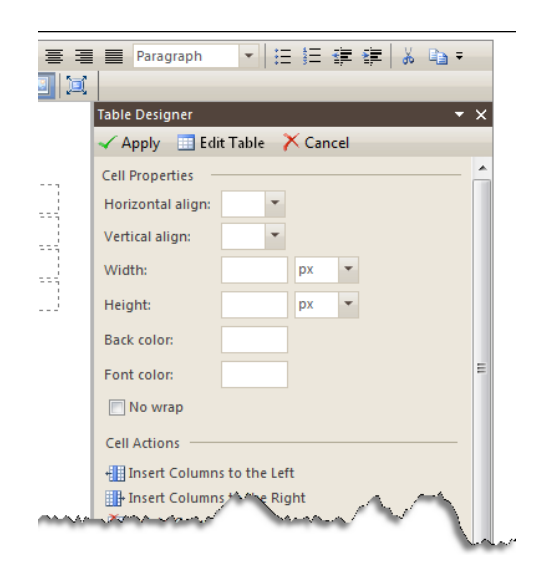

10

#### • Find

WebTextEditor's unique search feature allows user to search in both design and html view. As in other commands, the Find command displays lightweight callout interface to provide a better searching experience. When a match is found, the text will be selected.

| B I U Lucida                                                                                                    | Sans Uni 🔻 10 🔹 🛓 😻 🖛 📑 🚍 📕 Paragra |  |  |  |
|----------------------------------------------------------------------------------------------------|-------------------------------------|--|--|--|
| M 🕶 🖓 🕶 🖓                                                                                                    | h et 😹 😤 🎟 ד Ω ד 🗈 🖬 🔝 🛄            |  |  |  |
| Find ar                                                                                                    | Find                                |  |  |  |
| This sample show                                                                                                    | Find: find editor.                  |  |  |  |
| Most editing com intuitive due to th                                                                                                    | Match Case ind replace featur       |  |  |  |
| WebTextEditor introduces a more intuitive user experience with lightwork click on Find, or Replace command in the toolbar to experience this features are the second second secon |                                     |  |  |  |

#### Replace

Similar to Find feature, user can perform replace operation in both design view and html view. The replace function includes match case option, and also provides action to perform find, replace and replace all.

| * * * * * * * *                                | ic 😫 😤 🗉      | • Ω • ab 🔹 🔤  Ξ                        |   |                    |
|------------------------------------------------|---------------|----------------------------------------|---|--------------------|
| Search a                                       | Land and D    |                                        | × |                    |
| This sample shows h                            | Find:         | find                                   |   |                    |
| Most editing compon                            | Replace with: | Search                                 |   | <b>ace</b> fea     |
| less intuitive due to t                        | E Match Cas   | e<br>the starting point of the search. |   |                    |
| Editor introduces a m<br>Search, or Replace co | Find          | Replace Replace All                    |   | ght, cal<br>ature. |

#### • Word and Character Count

Word count is enabled by default, while character count is disabled. To enable both word and character count, just set *ShowWordInformation* and *ShowCharacterInformation* properties to

true.

Character count information and other details are available in the word information tooltip, thus making efficient use of screen real estate.

| Design | HTML | Split | Words: 62 | ABC     |     |
|--------|------|-------|-----------|---------|-----|
|        |      |       | Cha       | racter: | 355 |

#### • Html Inspector

WebTextEditor provides a capability to recognize selected text's html tag and its complete path. This information is displayed in the footer row. User can enable this feature by setting *EnableHTMLInspector* property to true.

Each html tag that displayed in HTML Inspector is clickable. When clicked, WebTextEditor will create a selection based on the clicked html tag.

WebTextEditor lets you write more intuitively by providing you these innovative features:

| •     | Reliable forma  | tting, high-pe   | rformance edit   | or.                      |                                         | _ \    |
|-------|-----------------|------------------|------------------|--------------------------|-----------------------------------------|--------|
| •     | Spell check rig | ght within the e | editor, see erro | rs in red-waved lines    | and right click to choose a suggestion  | 1.     |
| •     | One-click aut   | omatic hints s   | uggestion in th  | e status bar.            |                                         |        |
| •     | Integrated File | e Uploader, lets | you upload m     | ultiple files right with | in the editor.                          |        |
| •     | Sophisticated   | asynchronous     | uploading tech   | inology, lets you con    | tinue editing while uploading is in pro | gress. |
| •     | And more.       |                  |                  |                          |                                         |        |
| Desig | n HTML          | Split            | Words: 107       | ABC ILIDIV               | Þ                                       |        |

#### • Editing in html view

User can perform basic text editing operation such as bold, italic, insert image, etc with just a single click on html toolbar. This simplifies text editing operation in html view as the html command automatically insert and close the tags, minimizing required typing effort.

```
/b i u ul ol li link media find replace closetags
Editing in Html View
<strong>User can perform text editing operation such as bold, italic, insert
image, etc just with single click on html toolbar. This simplifies text editing
operation in html view, user does not need to insert or type html tag from html
view.
```

### **XHTML 1.1 Compliance Output**

WebTextEditor produces only XHTML 1.1 compliance content regardless of browsers. This is made possible with WebTextEditor's editing architecture that seamlessly translates invalid tags and obsolete attributes into valid XHTML 1.1 markup.

WebTextEditor's XHTML engine is enabled by default and thus doesn't require additional configuration.

```
<hl><hl>Eventstep
```

### **Enable Keyboard Support**

WebTextEditor is designed to provide intuitive editing environment and rich editing experience which produces consistent results on all browsers. Since each browser has their own keyboard shortcut and unfortunately some of the editing operations do not generate the same results, WebTextEditor addresses this limitation with its own keyboard support.

The keyboard support is enabled by default in WebTextEditor. To disable keyboard support, simply set *EnableKeyboardSupport* property to false.

### **Enable Context Menu**

Context menu gives users a more intuitive and natural way to work with editing and authoring tasks. Cut, copy, paste and table editing operation are available based on the selected object. Context menu is not enabled by default. User can enable context menu by setting *EnableContextMenu* property to true.

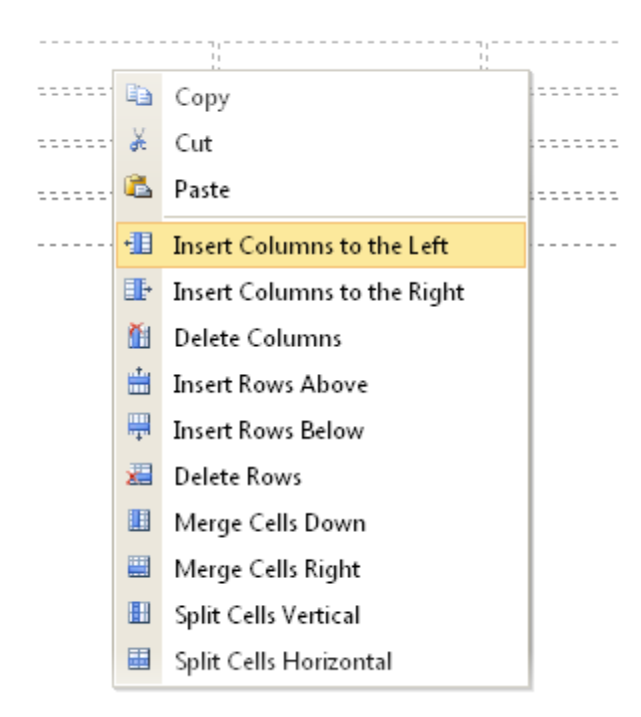

User can also customize context menu based on specific scenarios. Please refer to Context Menu topic in WebTextEditor User Interface whitepaper.

#### **Auto Save**

WebTextEditor introduces innovative feature which performs auto saving based on configured interval. Auto save operation will be invoked through AJAX callback and will be performed only when the document is modified. Developers can write their own codes to handle the auto saving operation in *Save* server-side event. For instance, the content can be saved to a file, database, or other storage.

Here are the steps to implement auto save in WebTextEditor:

- 1. Set *EnableAutoSave* property to true.
- 2. Set AutoSaveInterval property, default is 15 minutes.
- 3. Handle OnSave server side event.
- 4. Implement save mechanism in *OnSave* server side event.

Private and confidential. © 2009 Intersoft Solutions Corp.

The above sample will perform auto save every 15 minutes and the content will be saved to file "AutoSave.html".

### **Sections**

Unique to WebTextEditor is the capability to have more than one section in a single editor. This timesaving feature creates new possibilities and richer editing experiences that are previously difficult to achieve.

By default, WebTextEditor uses single section instead of multiple sections. Single section settings can be found in *RootTextEditor* property while multiple sections settings can be found in each *TextEditorSection* object.

To enable multiple sections, simple add the *TextEditorSection* object into *TextEditorSections* collection. When multiple sections are activated, the single section configuration such as in *RootTextEditor* will be automatically ignored.

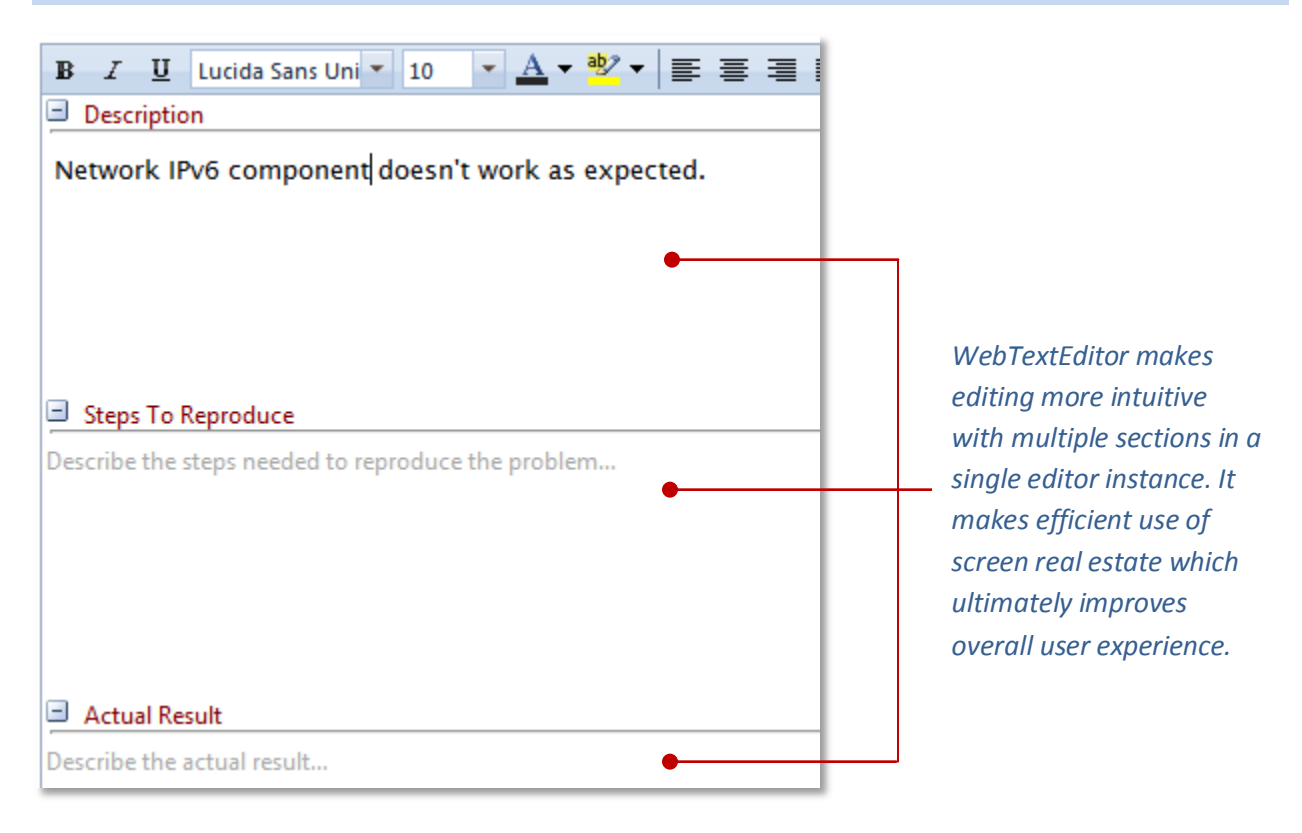

There are several properties inside WebTextEditorSection such as:

Content

Gets or sets the section's content.

• Cssfiles

This is a collection property; user can specify the custom CSS files to be loaded into each section. Please refer to Load Custom CSS File topic in WebTextEditor User Interface whitepaper.

• Height

Specify the minimum height of section. This property is applicable only in multiple sections. Leave it empty for single section.

• Name

Specify the name of section. This property is applicable only in multiple sections. Leave it empty for single section.

• ReadOnly

Specify whether the section should be read only.

• Text

Specify the caption text of the section. This property is applicable only in multiple sections. Leave it empty for single section.

• WatermarkSettings

This is a property that handle watermark of sections.

• EnableWatermark

Specify whether or not watermark should be enabled. By default, watermark is disabled.

• WatermarkText

Specify the watermark text for the section.

### Watermark

With watermark feature, WebTextEditor can display a default text before any user interaction occurs on an empty editor. The text can be customized for more user-friendly message such as "Type here for subject..."

Watermark can be customized in *WatermarkSettings* property in *RootTextEditor* or *WebTextEditorSection* object.

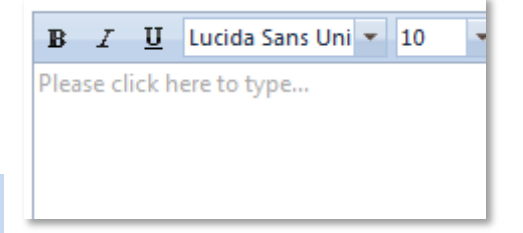

### **ReadOnly**

WebTextEditor also can be set to non editable (read-only mode). Simply set the section's *ReadOnly* property to true from server-side.

Read-only configuration can also be set from client-side using *SetReadOnly* client-side function. There are two parameters for this function: *isReadOnly(boolean)* and *editorSectionName(string)*.

*isReadOnly* parameter determines whether or not the section should be read-only, while *editorSectionName* determines the section name where read-only configuration should be applied. The second parameter is needed when multiple sections is enabled only.

### Save to HTML

WebTextEditor enables developers to easily save editor's content to HTML file through server side or client side method.

### Server side

In the server side, WebTextEditor provides **SaveContentToFile** method which includes a handful of save options. The save options are provided to handle numerous common scenarios in saving operation.

By default, WebTextEditor will save only editor's content to the file. To save the content with full html declaration, please specify *saveFullHTML* parameter to true. Optionally, you can also specify the HTML document type declaration (i.e, XHTML DocType) by specifying the *docType* parameter. For further information, please refer to the following parameter information.

| Parameter name | Data Type                | Description                                                                                                    |
|----------------|--------------------------|----------------------------------------------------------------------------------------------------|
| filename       | String                   | Specifies the complete file path and name of the saved file                                                                                                    |
| sectionName    | String                   | Determines which section's content of<br>WebTextEditor to be saved. This parameter<br>is used in multiple sections mode.                                                                                                    |
| docType        | WebTextEditorHtmlDocType | Specifies whether the content of<br>WebTextEditor should be saved with HTML<br>or XHTML doctype. If docType is specified,<br>WebTextEditor will automatically add the<br>selected doctype declaration to the saved<br>file. |
| title          | String                   | Determines the title of the saved file. This parameter can be used if docType is specified.                                                                                                    |
| saveFullHTML   | Boolean                  | Determines whether WebTextEditor should<br>produce complete HTML content, which<br>includes valid doctype declaration, opening<br><html>, and <body> and so on.</body></html>                                               |

The following table lists the parameters of **SaveContentToFile** method:

### **Client side**

In client side, WebTextEditor provides **SaveContent** method which has a parameter to invoke save operation. The parameter is **sectionName(string)**.

Note that **SaveContent** does not save the content to a file in the client-side due to security permission. Instead, it invokes **Save** server-side event through FlyPostback (AJAX) where developers can implement their own saving logic in the server-side. It's essential to implement **Save** server-side event properly as the event is fired consistently in other scenarios, such as auto save, server-side direct save method call, and more.

The *sectionName* parameter of **SaveContent** method is applicable only in multiple sections mode. To save all sections, simply specify the *sectionName* parameter to **All** value.

### **Load from HTML**

WebTextEditor supports loading content from an HTML file in the server-side through **LoadContentFromFile** method.

The LoadContentFromFile method provides several options such as listed in the table below.

| Parameter name | Data Type | Description                                                                                                    |
|----------------|-----------|----------------------------------------------------------------------------------------------------|
| filename       | String    | The HTML file to be loaded                                                                                                    |
| sectionName    | String    | Determines the WebTextEditor's section<br>which the content will be loaded to. This<br>parameter is used in multiple sections mode. |
| isCompleteHTML | Boolean   | Determines whether the loaded file is a complete valid HTML file.                                                                   |

### **TextSettings**

All textual settings in WebTextEditor are customizable and can be found in *TextSettings* property. The following table lists all the customizable text settings:

| Category | Text Setting Key               | Description                                           | Default Value |
|----------|--------------------------------|-------------------------------------------------------|---------------|
| Callout  | CallOutButtonApplyText         | Specifies the text of Apply button in callout.        | Apply         |
|          | CallOutButtonCancelText        | Specifies the text of Cancel button in callout.       | Cancel        |
|          | CallOutButtonFindText          | Specifies the text of Find button in callout.         | Find          |
|          | CallOutButtonInsertFromWebText | Specifies the text of Insert Media button in callout. | Insert Media  |
|          | CallOutButtonInsertLinkText    | Specifies the text of Insert Link button in callout.  | InsertLink    |
|          | CallOutButtonPasteText         | Specifies the text of Paste button in callout.        | Paste         |
|          | CallOutButtonReplaceAllText    | Specifies the text of Replace All button in callout.  | Replace All   |
|          | CallOutButtonReplaceText       | Specifies the text of Replace button in callout.      | Replace       |
|          | CallOutCheckBoxMatchCaseText   | Specifies the text of Match Case                      | Match Case    |

|                 |                            | checkbox in callout.                                           |                   |
|-----------------|----------------------------|----------------------------------------------------------------|-------------------|
|                 | CallOutFindText            | Specifies the text of Find field name in callout.              | Find:             |
|                 | CallOutHyperlinkLinkText   | Specifies the text of Link field name in callout.              | Link:             |
|                 | CallOutHyperlinkTargetText | Specifies the text of Target field name in callout.            | Target:           |
|                 | CallOutHyperlinkText       | Specifies the text of Text field name in callout.              | Text:             |
|                 | CallOutMediaAlignmentText  | Specifies the text of Caption Alignment field name in callout. | Alignment:        |
|                 | CallOutMediaCaptionText    | Specifies the text of Media Caption field name in callout.     | Media Caption:    |
|                 | CallOutMediaLinkURLText    | Specifies the text of Link URL field<br>name in callout.       | Link URL:         |
|                 | CallOutMediaSizeText       | Specifies the text of Size field name in callout.              | Size:             |
|                 | CallOutMediaTitleText      | Specifies the text of Media Title field name in callout.       | Media Title:      |
|                 | CallOutMediaTypeText       | Specifies the text of Media Type field<br>name in callout.     | Media Type:       |
|                 | CallOutMediaURLText        | Specifies the text of Media URL field name in callout.         | Media URL:        |
|                 | CallOutMediaUseFrameText   | Specifies the text of Use Frame checkbox in callout.           | Use Frame         |
|                 | CallOutPasteTitleText      | Specifies the text of Paste Information title in callout.      | Paste Information |
|                 | CallOutReplaceText         | Specifies the text of Replace field name in callout.           | Replace with:     |
| Context<br>menu | CopyText                   | Specifies the text of Copy menu item in context menu.          | Сору              |
|                 | CutText                    | Specifies the text of Cut menu item in context menu.           | Cut               |
|                 | PasteText                  | Specifies the text of Paste menu item in context menu.         | Paste             |
| Footer          | DesignViewText             | Specifies the text of Design view tab in footer row.           | Design            |
|                 | HtmlViewText               | Specifies the text of HTML view tab in footer row.             | HTML              |
|                 | SplitViewText              | Specifies the text of Split view tab in footer row.            | Split             |
|                 | PreviewText                | Specifies the text of Preview view tab in footer row.          | Preview           |
|                 | ReadyText                  | Specifies the text displayed in status                         | Ready.            |

|                   |                          | when the editor is in Ready state.                                                              |                                            |
|-------------------|--------------------------|-------------------------------------------------------------------------------------------------|--------------------------------------------|
|                   | CharacterInformationText | Specifies the text of character information in tooltip.                                         | Character: {0}                             |
|                   | WordsInformationText     | Specifies the text of word information in footer row.                                           | Words: {0}                                 |
|                   | SaveStatus               | Specifies the text when auto save has been performed.                                           | Saved at {0:g}.                            |
| TaskPane          | TaskPaneHTMLViewText     | Specifies the text of pane content when viewing in HTML view.                                   | No action is<br>available in this<br>view. |
| Media<br>Gallery  | NoResultFoundText        | Specifies the text when no result is found when searching the media in Media Gallery pane.      | No results found.                          |
|                   | SearchInText             | Specifies the text of Search In field name in Media Gallery pane.                               | Search in:                                 |
|                   | ResultTypeText           | Specifies the text of Result Type field name in Media Gallery pane.                             | Results should be:                         |
|                   | SearchingMediaText       | Specifies the text displayed in status bar when media search action is being performed.         | Searching<br>medias                        |
| Table<br>Designer | SplitCellHorizontal      | Specifies the text of Split Cell<br>Horizontal item in Table Designer pane<br>and context menu. | Split Cells<br>Horizontal                  |
|                   | SplitCellVertical        | Specifies the text of Split Cell Vertical<br>item in Table Designer pane and<br>context menu.   | Split Cells Vertical                       |
|                   | TableAlignmentText       | Specifies the text of Table Alignment field name in Table Designer pane.                        | Alignment:                                 |
|                   | TableBackColorText       | Specifies the text of Table Back Color field name in Table Designer pane.                       | Back color:                                |
|                   | TableBorderColorText     | Specifies the text of Table Border Color field name in Table Designer pane.                     | Border color:                              |
|                   | TableBorderWidthText     | Specifies the text of Table Border<br>Width field name in Table Designer<br>pane.               | Border width:                              |
|                   | TableCaptionText         | Specifies the text of Table Caption field name in Table Designer pane.                          | Caption:                                   |
|                   | TableCellActionsText     | Specifies the text of Cell Actions title in Table Designer pane.                                | Cell Actions                               |
|                   | TableCellPaddingText     | Specifies the text of Cell Padding field name in Table Designer pane.                           | Cellpadding:                               |
|                   | TableCellPropertiesText  | Specifies the text of Cell Properties title in Table Designer pane.                             | Cell Properties                            |
|                   | TableCellSpacingText     | Specifies the text of Cell Spacing field name in Table Designer pane.                           | Cellspacing:                               |

| TableColumnsText         | Specifies the text of Columns field name in Table Designer pane.                                | Columns:                    |
|--------------------------|-------------------------------------------------------------------------------------------------|-----------------------------|
| TableCustomText          | Specifies the text of Custom radio button in Table Designer pane.                               | Custom                      |
| TableDesignerText        | Specifies the text of Table Designer title.                                                     | Table Designer              |
| TableFontColorText       | Specifies the text of Table Font Color field name in Table Designer pane.                       | Font color:                 |
| TableHeightText          | Specifies the text of Table Height field name in Table Designer pane.                           | Height:                     |
| TableHorizontalAlignText | Specifies the text of Table Horizontal<br>Align field name in Table Designer<br>pane.           | Horizontal align:           |
| TableNoWrapText          | Specifies the text of No Wrap checkbox in Table Designer pane.                                  | No wrap                     |
| TablePropertiesText      | Specifies the text of Table Properties title in Table Designer pane.                            | Table Properties            |
| TableRowsText            | Specifies the text of Rows field name in Table Designer pane.                                   | Rows:                       |
| TableSummaryText         | Specifies the text of Summary field name in Table Designer pane.                                | Summary:                    |
| TableTemplateText        | Specifies the text of Template radio button in Table Designer pane.                             | Template                    |
| TableVerticalAlignText   | Specifies the text of Vertical Align field name in Table Designer pane.                         | Vertical align:             |
| TableWidthText           | Specifies the text of Table Width field name in Table Designer pane.                            | Width:                      |
| EditTableLinkText        | Specifies the text of Edit Table command in Table Designer toolbar.                             | Edit Table                  |
| DeleteColumnText         | Specifies the text of Delete Column item in Table Designer pane and context menu.               | Delete Columns              |
| DeleteRowText            | Specifies the text of Delete Row item in<br>Table Designer pane and context<br>menu.            | Delete Rows                 |
| InsertLeftColumnsText    | Specifies the text of Insert Columns to the Left item in Table Designer pane and context menu.  | Insert Columns to the Left  |
| InsertRightColumnsText   | Specifies the text of Insert Columns to the Right item in Table Designer pane and context menu. | Insert Columns to the Right |
| InsertRowAboveText       | Specifies the text of Insert Rows Above item in Table Designer pane and context menu.           | Insert Rows Above           |
| InsertRowsBelowText      | Specifies the text of Insert Rows Below                                                         | Insert Rows Below           |

|                 |                           | item in Table Designer pane and context menu.                                        |                             |
|-----------------|---------------------------|--------------------------------------------------------------------------------------|-----------------------------|
|                 | InsertTableText           | Specifies the text of Insert Table command in Table Designer toolbar.                | Insert Table                |
|                 | MergeCellDown             | Specifies the text of Merge Cell Down item in Table Designer pane and context menu.  | Merge Cells Down            |
|                 | MergeCellRight            | Specifies the text of Merge Cell Right item in Table Designer pane and context menu. | Merge Cells Right           |
| Form<br>Control | InsertButtonText          | Specifies the text of Insert Button item<br>in Form Control pane.                    | Insert Button               |
|                 | InsertFieldsetText        | Specifies the text of Insert Fieldset item in Form Control pane.                     | Insert Fieldset             |
|                 | InsertHorizontalRuleText  | Specifies the text of Insert Horizontal Rule item in Form Control pane.              | Insert Horizontal<br>Rule   |
|                 | InsertIFrameText          | Specifies the text of Insert IFrame item in Form Control pane.                       | Insert IFrame               |
|                 | InsertInputButtonText     | Specifies the text of Insert Input<br>Button item in Form Control pane.              | Insert Input<br>Button      |
|                 | InsertInputCheckBoxText   | Specifies the text of Insert Input<br>CheckBox item in Form Control pane.            | Insert Input<br>CheckBox    |
|                 | InsertInputFileUploadText | Specifies the text of Insert Input File<br>Upload item in Form Control pane.         | Insert Input File<br>Upload |
|                 | InsertInputHiddenText     | Specifies the text of Insert Input<br>Hidden item in Form Control pane.              | Insert Input<br>Hidden      |
|                 | InsertInputPasswordText   | Specifies the text of Insert Password item in Form Control pane.                     | Insert Input<br>Password    |
|                 | InsertInputRadioText      | Specifies the text of Insert Radio item<br>in Form Control pane.                     | Insert Input Radio          |
|                 | InsertInputResetText      | Specifies the text of Insert Reset item<br>in Form Control pane.                     | Insert Input Reset          |
|                 | InsertInputSubmitText     | Specifies the text of Insert Submit item in Form Control pane.                       | Insert Input<br>Submit      |
|                 | InsertInputText           | Specifies the text of Insert Text item in Form Control pane.                         | Insert Input Text           |
|                 | InsertMarqueeText         | Specifies the text of Insert Marquee item in Form Control pane.                      | Insert Marquee              |
|                 | InsertSelectDropdownText  | Specifies the text of Insert Select<br>Dropdown item in Form Control pane.           | Insert Select<br>Dropdown   |
|                 | InsertSelectListboxText   | Specifies the text of Insert Select<br>Listbox item in Form Control pane.            | Insert Select<br>Listbox    |
|                 | InsertTextAreaText        | Specifies the text of Insert TextArea item in Form Control pane.                     | Insert TextArea             |

| Mail<br>Merge | PreviewMailMergeText | Specifies the text that will be displayed<br>in status bar when the preview data is<br>being fetched.      | Preview Mail<br>Merge                 |
|---------------|----------------------|----------------------------------------------------------------------------------------------------|---------------------------------------|
|               | SendMailMergeText    | Specifies the text that will be displayed in status bar when the emails are being sent.                    | Sending mail                          |
|               | FailedSendMailText   | Specifies the text that will be displayed<br>in status bar when the emails failed to<br>be sent.           | Failed sending to<br>{0} recipient(s) |
|               | SuccessSendMailText  | Specifies the text that will be displayed<br>in status bar when the emails have<br>been successfully sent. | Send mail completed.                  |

### **Client-side events**

#### **OnAfterExecCommand**(controlld, action)

Gets or sets the event handler after execCommand is executed.

### **OnBeforeExecCommand**(controlld, action)

Gets or sets the event handler before execCommand is executed.

#### **OnEditorContextMenu**(controlId, menuObject)

Gets or sets the event handler that will be invoked when the editor's context menu is about to be displayed.

### **OnInitialize**(controlId)

Gets or sets the event handler when WebTextEditor is initialized.

#### **OnSave**(controlId)

Gets or sets the event handler that will be invoked the content of WebTextEditor content is being saved.

#### **OnToolBarClick**(controlId, command, commandSection)

Gets or sets the event handler that will be invoked when a command in toolbar is clicked.

#### **OnResponse**(controlId, status)

Gets or sets the event handler that will be invoked when a response from server is returned.

#### **OnSendMailCompleted**(controlId, failed, failedEmails)

Gets or sets the event handler that will be invoked when send mail action is completed.

### Server-side events

#### **OnMailMerge**

Fires when mail merge is being processed in each data context.

### **OnMailMergeCompleted**

Fires when mail merge process is completed.

### **OnBeforeSendMail**

Fires before send mail action is performed.

## OnSendMail

Fires when each email is being sent.

### **OnSendMailCompleted**

Fires when sending email action is completed.

### **OnInitializeToolBar**

Fires when the toolbar is initialized.

### **OnSave**

Fires when the content is being saved.